### Wie richte ich eine zusätzliche IP Adresse ein?

Eine zusätzlich bestellte IP Adresse muss auf Ihrem Server eingerichtet werden, damit diese erreichbar ist. Dieser Artikel ist nur für Dedicated und Virtual Dedicated Server gültig. Bei vServern wird die Netzwerkkonfiguration automatisch konfiguriert. Gehen Sie wie folgt vor:

### Debian und Ubuntu bis Version 16.04

In der Datei /etc/network/interfaces folgenden Eintrag hinzufügen:

auto eth0:1 iface eth0:1 inet static address <zusätzliche IP-Address> netmask 255.255.255.255

<zusätzliche IP-Adresse> Hier wird die zusätzliche IP-Adresse eingetragen und das Netzwerk im Anschluss neugestartet:

service networking restart

#### Ubuntu >= 18.04

In der Datei /etc/netplan/01-netcfg.yaml wir die folgende Zeile eingefügt:

addresses: [ "<Haupt-IP-Adresse>/32", "<zusätzliche-IP-Adresse>/32"]

### <zusätzliche-IP-Adresse> Hier wird die zusätzliche IP-Adresse eingetragen und das Netzwerk im Anschluss neugestartet:

netplan apply

Sollte sich ein Fehler in der YAML Datei eingeschlichen haben, wird dieser sofort angezeigt und kann dann im Anschluß direkt wieder bearbeitet werden.

Hinweis: Wenn Sie Netpan verwenden, müssen Sie mit Leerzeichen arbeiten. Tabs sind nicht erlaubt.

### **CentOS Linux**

Eine dauerhafte Konfiguration ist standardmäßig nur über Alias-Interfaces (eth0:1, eth0:2 usw.) möglich. Dazu muss pro IP-Adresse eine Datei angelegt werden.

**Hinweis:** Das Netzwerkinterface wird im Beispiel als eth0 bezeichnet. Diese kann von Ihrem Netzwerkinterface abweichen. Sie können das aktuell verwendete Netzwerkinterface mit dem folgenden Befehl auslesen:

#### ip r s | grep default default via 192.168.178.1 dev eth0 proto static metric 100

eth0 -> das verwendete Netzwerkinterface

#### Datei anlegen

/etc/sysconfig/network-scripts/ifcfg-eth0:1

Seite 1 / 6 © 2024 myLoc managed IT AG <faq@myloc.de> | 27.04.2024 19:09 URL: https://faq.myloc.de/index.php?action=faq&cat=25&id=168&artlang=de

Die Datei muss den folgenden Inhalt enthalten:

DEVICE=eth0:1 BOOTPROTO=none ONBOOT=yes IPADDR=<additional IP-Adresse> NETMASK=255.255.255.255

#### Windows

Die Einrichtung einer zusätzlichen IP Adresse kann über die grafische Oberfläche oder über die CMD erfolgen.

#### grafische Lösung

Wechseln Sie in die Eigenschaften der Netzwerkkarte:

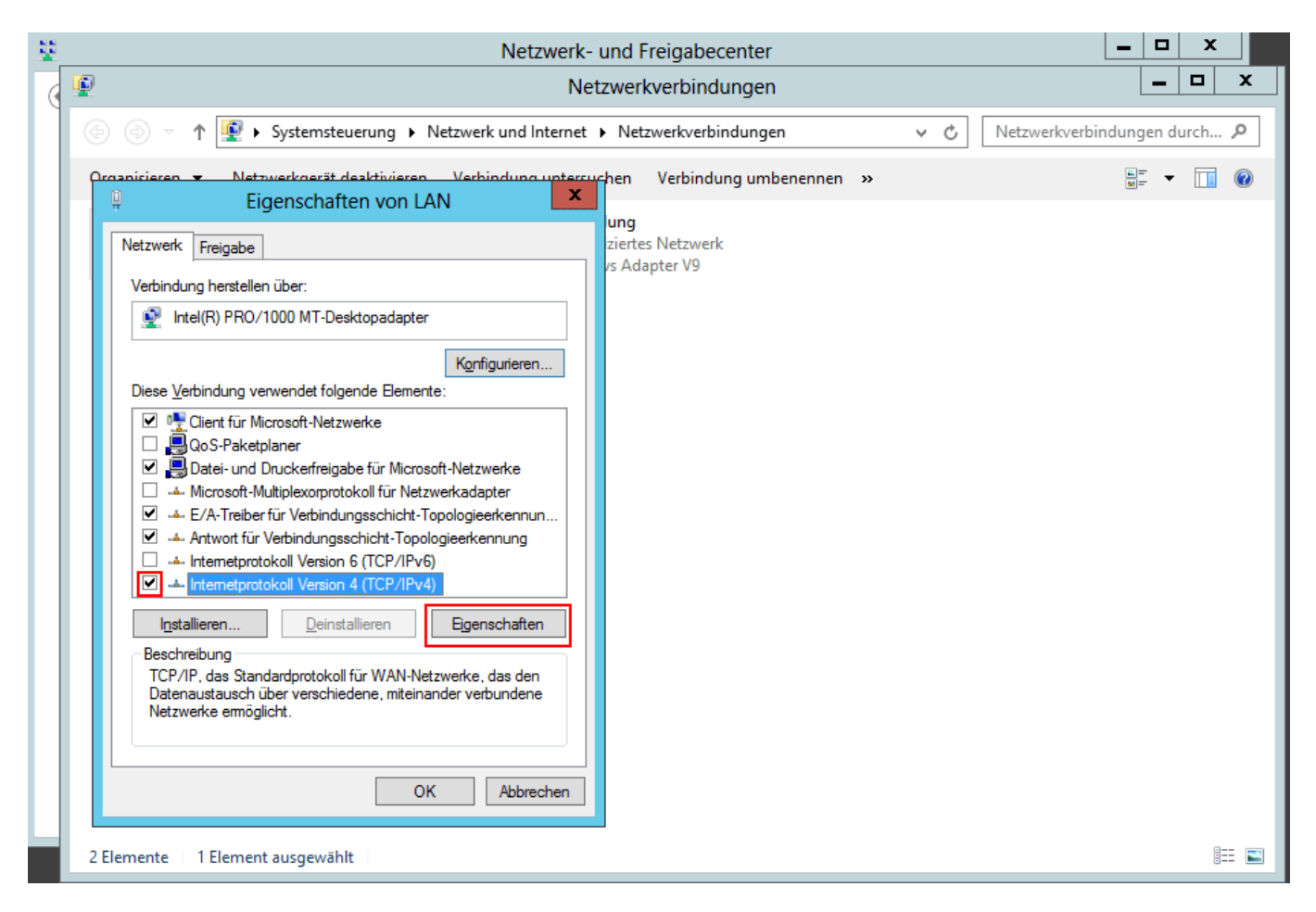

| Eigenschaften von Internetprotokoll Version 4 ( ? 🗙                                                                                                    |  |  |  |
|----------------------------------------------------------------------------------------------------|--|--|--|
| Allgemein                                                                                                    |  |  |  |
| IP-Einstellungen können automatisch zugewiesen werden, wenn das<br>Netzwerk diese Funktion unterstützt. Wenden Sie sich andernfalls an den<br>Netzwerkadministrator, um die geeigneten IP-Einstellungen zu beziehen. |  |  |  |
| ○ I <u>P</u> -Adresse automatisch beziehen                                                                                                    |  |  |  |
| Folgende IP- <u>A</u> dresse verwenden:                                                                                                    |  |  |  |
| IP-Adresse: [192.168.1.10                                                                                                    |  |  |  |
| Subnetzmaske: 255.255.255.0                                                                                                    |  |  |  |
| <u>S</u> tandardgateway: 192.168.1.1                                                                                                    |  |  |  |
| O DNS-Serveradresse automatisch beziehen                                                                                                    |  |  |  |
| Folgende DNS-Serveradressen <u>v</u> erwenden:                                                                                                    |  |  |  |
| Bevorzugter DNS-Server: 192.168.1.1                                                                                                    |  |  |  |
| Alternativer DNS-Server:                                                                                                    |  |  |  |
| Einstellungen beim Beenden überprüfen                                                                                                    |  |  |  |
| <u>E</u> rweitert                                                                                                    |  |  |  |
| OK Abbrechen                                                                                                    |  |  |  |

Öffnen Sie die erweiterten Einstellungen.

| Erweiterte TCP/           | IP-Einstellungen ? × |
|---------------------------|----------------------|
| IP-Einstellungen DNS WINS |                      |
| IP-Adressen               |                      |
| IP-Adresse                | Subnetzmaske         |
| 192.168.1.10              | 255.255.255.0        |
| Hinzufügen                | Bearbeiten Entfernen |
| Standardgateways:         |                      |
| Gateway                   | Metrik               |
| 192.168.1.1               | Automatisch          |
| Hinzufügen                | Bearbeiten Entfernen |
| Automatische Metrik       |                      |
| Schnittstellenmetrik:     |                      |
|                           |                      |
|                           |                      |
|                           | OK Abbrechen         |

Fügen Sie nun die zusätzliche IP-Adresse hinzu.

|        | Erweiterte TCP/IP-Einstellungen ? × |
|--------|-------------------------------------|
| IP-Ein | stellungen DNS WINS                 |
|        | Adressen                            |
|        | TCP/IP-Adresse ? ×                  |
|        | IP-Adresse: 192.168.1.20            |
|        | Subnetzmaske: 255 . 255 . 255 . 0   |
| S      | Hinzufügen Abbrechen                |
|        | 192.168.1.1 Automatisch             |
|        | Hinzufügen Bearbeiten Entfernen     |
| So     | Automatische Metrik                 |
|        | OK Abbrechen                        |

Wichtig: Die Subnetzmaske der zusätzlichen IP ist grundsätzlich: 255.255.255.255

СМД

netsh interface ipv4 add address name="Ethernet" <zusätzliche IP-Adresse> 255.255.255.255

#### **IP** Konfiguration im ZKM vornehmen

Damit die zusätzliche IP-Adresse verwendet werden kann, muss die IP-Konfiguration im ZKM angepasst und auf "Host-Route" eingestellt werden. "Virtualisierung" wird für Virtualisierungszwecke verwendet.

Loggen Sie sich hierzu im ZKM ein und navigieren Sie zum entsprechenden Serververtrag. Wählen Sie nun "Konfiguration" aus.

| Netzwerk-Konfiguration (IPv4)                              |  |
|------------------------------------------------------------|--|
| Netzadresse                                                |  |
| Gateway                                                    |  |
| Subnetzmaske 255.255.255.255                               |  |
| Anbindung 1000 MBit/s                                      |  |
| Failover-IP Keine Failover-IP zugewiesen                   |  |
| IP-Adresse Hauptadresse                                    |  |
| Konfiguration IP-Adresse hinzufügen Failover-IP-Verwaltung |  |
| RDNS Verwaltung Bandbreite verwalten                       |  |
|                                                            |  |

Stellen Sie die zusätzlichen IP-Adressen nun auf "Host-Route" um.

Eindeutige ID: #1169 Verfasser: Bettina Brauer Letzte Änderung: 2021-07-25 05:19